# Inserir Imóvel - Aba Subcategoria Economias

Esta opção do sistema permite a inserção de um imóvel na base de dados. A funcionalidade pode ser acessada via **Menu de sistema**, no caminho: **GSAN > Cadastro > Imóvel > Inserir Imóvel**. Feito isso, o sistema acessa a tela abaixo:

#### Observação

Informamos que os dados exibidos nas telas a seguir são fictícios, e não retratam informações de clientes.

|                                                      |                                        | Locandade Enderego | Economias          | Calacterisata Conciusão |
|------------------------------------------------------|----------------------------------------|--------------------|--------------------|-------------------------|
| Selecione a catego                                   | oria e sua subcateg                    | oria:              |                    | Ajuda                   |
| Categoria:*                                          |                                        | •                  |                    |                         |
| Subcategoria:*                                       |                                        |                    |                    | •                       |
| Quantidade de<br>Economias:*                         | * Campo d                              | obrigatório        |                    |                         |
| Subcategorias<br>Informadas                          |                                        | Adicionar          | Consumo Por Faixa  | de Área e Categoria     |
| Remover                                              | Categoria                              | Subcategoria       | Economias          | Área Construída         |
|                                                      |                                        |                    |                    |                         |
| Ramo de Atividad<br>Ramos de Ativida                 | de:<br>ades Informados                 |                    | ¥                  | Adicionar               |
| Ramo de Atividao<br>Ramos de Ativida<br>Remover Ramo | de:<br>ades Informados<br>de Atividade |                    | T                  | Adicionar               |
| Ramo de Atividad<br>Ramos de Ativida<br>Remover Ramo | de:<br>ades Informados<br>de Atividade |                    | T                  | Adicionar               |
| Ramo de Atividad<br>Ramos de Ativida<br>Remover Ramo | de:<br>ades Informados<br>de Atividade |                    | 7                  | Adicionar               |
| Ramo de Atividad<br>Ramos de Ativida<br>Remover Ramo | de:<br>ades Informados<br>de Atividade |                    | v<br>Vitar Avançar | Adicionar               |

Para detalhes sobre as informações necessárias para o cadastramento de uma combinação de categoria e subcategoria, clique **AQUI**.

As telas do tipo Aba têm um comportamento padrão. Clique em **Funcionamento das Telas do Tipo Aba** para obter uma explicação mais detalhada.

Aqui veremos o preenchimento da Aba **Subcategoria e Economias**. Para consultar as informações detalhadas de cada aba, clique em um dos links abaixo:

Inserir Imóvel - Aba Localidade

Inserir Imóvel - Aba Endereço

Inserir Imóvel - Aba Cliente

Inserir Imóvel - Aba Subcategoria Economias

Inserir Imóvel - Aba Característica

#### Inserir Imóvel - Aba Conclusão

Na aba **Subcategoria e Economias**, informe a quantidade de economias por categoria e subcategoria econômica. A *categoria* é uma classificação tarifária em função do uso da água (residencial, comercial, industrial, público). A *subcategoria* é o desmembramento de uma categoria (casa, apartamento, banco, restaurante, hotel, sorveteria etc.). Uma *economia* é um imóvel ou subdivisão de um imóvel, considerado ocupável, com entrada própria independente das demais, que tenha **Razão Social** distinta e com instalação para o abastecimento de água e/ou coleta de esgoto.

Nesta aba você poderá adicionar tantas combinações de categoria e subcategoria quanto existirem para o imóvel; ou remover as combinações que foram inseridas indevidamente, ou com erro na quantidade de economias.

Todas as combinações de categoria e subcategoria informadas serão apresentados na tabela **Subcategorias Informadas**. Para inserir uma combinaçõ<u>es de cate</u>goria e subcategoria você deve

preencher os dados relacionados abaixo, e clicar no botão Adicionar

Caso queira inserir a **Área Construída** para cálculo do consumo por faixa de área e categoria, clique em **Consumo Por Faixa de Área e Categoria**. Feito isso, o sistema visualiza a seguinte tela de *popup*:

| Consumo por Faixa de Área e Categoria do Imóvel<br>Preencha os campos para inserir os Consumos por Faixa de Área e Categoria do Imóvel: |              |       |                          |                        |                           |                      |                         |                    |
|----------------------------------------------------------------------------------------------------|--------------|-------|--------------------------|------------------------|---------------------------|----------------------|-------------------------|--------------------|
| Categoria                                                                                                    | Subcategoria | Faixa | Comprimento<br>da Frente | Comprimento<br>do Lado | Comprimento<br>da Testada | Número de<br>Andares | Comprimento<br>do Andar | Área<br>Construída |
| RESIDENCIAL                                                                                                    | CASA         |       | 22                       | 44                     | 33                        | 4                    | 24                      | 968.00             |
|                                                                                                    |              |       |                          |                        |                           |                      |                         |                    |
|                                                                                                    |              |       |                          |                        |                           |                      |                         |                    |
|                                                                                                    |              |       |                          |                        |                           |                      |                         |                    |
|                                                                                                    |              |       |                          |                        |                           |                      |                         |                    |
|                                                                                                    |              |       |                          |                        |                           |                      | In                      | serir Fechar       |

Agora, informe os campos para o cálculo da área construída e clique em Inserir. Feito isso, o resultado entra no quadro **Subcategorias Informadas**:

| In a state to                                        |                                                    |                  | Gsan -> C | adastro -> E | xibir Imovel C            | onsumo Faixa   | Area Catego  |
|------------------------------------------------------|----------------------------------------------------|------------------|-----------|--------------|---------------------------|----------------|--------------|
| inserir In                                           | nóvel                                              | Localidade       | Endereço  | Cliente      | Subcategoria<br>Economias | Característica | Conclusão    |
| Selecione a c                                        | ategoria e sua subci                               | ategoria:        |           |              |                           |                | <u>Ajuda</u> |
| Categoria:*                                          | [                                                  |                  | •         |              |                           |                |              |
| Subcategoria:*                                       |                                                    |                  |           |              |                           | ۲              |              |
| Quantidade o                                         | le Economias:*                                     | * Campo obrigató | rio       |              |                           |                |              |
| Subcategoria                                         | as Informadas                                      |                  | Adicionar | Consumo      | Por Faixa                 | de Área e      | Categoria    |
| Remover                                              | Categoria                                          | Subc             | ategoria  | Eco          | nomias                    | Área Co        | nstruída     |
| 8                                                    | RESIDENCIAL                                        | C                | ASA       |              | 10                        | 7392           | 26.00        |
| Ramo de Atividade:<br>Ramos de Atividades Informados |                                                    |                  |           | •            |                           |                |              |
| Ramos de At                                          | ividades Informado                                 | os               |           |              |                           |                | Adicionar    |
| Ramos de At<br>Remover Ra                            | ividades Informado<br>amo de Atividade             | 05               |           |              |                           | 1              | Adicionar    |
| Ramos de At<br>Remover Ra                            | ividades Informado<br>amo de Atividade             | 05               |           |              |                           |                | Adicionar    |
| Ramos de At<br>Remover Ra                            | ividades Informado<br>amo de Atividade             | 05               |           |              |                           |                | Adicionar    |
| Ramos de At<br>Remover Ra                            | ividades Informado<br>amo de Atividade             | 05               | Volt      | tar Av       | ançar                     |                | Adicionar    |
| Ramos de At<br>Remover Ra<br>Desfazer                | ividades Informado<br>amo de Atividade<br>Cancelar | 05               | Volt      | tar Av       | ançar                     |                | Adicionar    |

Caso não exista nenhum erro no cadastramento das informações, o sistema adicionará a combinação na tabela **Subcategorias Informadas**. Caso exista algum erro, o sistema irá apresentar a mensagem de crítica correspondente.

**Observação**: Os campos obrigatórios estão marcados com um asterisco vermelho. Para remover uma combinação de categoria e subcategoria da tabela **Subcategorias** 

**Informadas**, clique no botão <sup>(3)</sup>, que fica ao lado da combinação, na primeira coluna da tabela. Após clicar no botão, o sistema irá abrir uma caixa de diálogo, solicitando a confirmação da remoção:

| Last                                                                                                    |
|----------------------------------------------------------------------------------------------------|
| update:                                                                                                    |
| 21/12/2018 ajuda.insent_intover_aba_subcategoria_economias https://www.gsan.com.br/doku.php?id=ajuda.insent_intover_aba_subcategoria_economias |
| 11:19                                                                                                    |

| 192.168.64.241:8380 diz: |    | ×        |
|--------------------------|----|----------|
|                          | ОК | Cancelar |

Clique no botão **Cancelar** para desistir da remoção, ou no botão **OK** para confirmar a remoção. Ao desistir da remoção, o sistema fechará a caixa de diálogo e voltará para a aba de **Subcategoria e Economias** sem efetuar nenhuma modificação na tabela. Mas, ao confirmar a remoção, o sistema fechará a caixa de diálogo e voltará para a aba **Subcategoria e Economias** efetuando a remoção da combinação na tabela.

Como não há a opção de alteração, caso tenha efetuado o cadastramento de uma combinação de categoria e subcategoria com erro, você deverá remover a combinação inserida com erro e efetuar a inserção de outra combinação com os dados corretos. O sistema não permite que seja inserido mais de uma combinação com a mesma categoria e subcategoria.

A tela de sucesso será apresentada após clicar no botão <u>Concluir</u> e não houver nenhuma inconsistência no conteúdo dos campos de todas as abas do processo **Inserir Imóvel**. O sistema apresentará a mensagem abaixo, quando a inclusão do imóvel tiver sido realizada com sucesso.

#### Imóvel de matrícula (matrícula do imóvel) inserido com sucesso.

O sistema apresentará três opções após a inserção do imóvel. Escolha a opção desejada clicando em algum dos *links* existentes na tela de sucesso:

Menu Principal: para voltar à tela principal do sistema.

Inserir outro Imóvel: para preparar o sistema para inserção de outro imóvel.

Atualizar Imóvel Inserido: para efetuar a atualização do imóvel, recentemente inserido.

### Inserir Imóvel - Aba Subcategoria Economias DESO

Para a **DESO**, a tela é visualizada um pouco diferente:

| Inserir imovei                                                                                       | Localidade E        | indereço Cliente | Subcategoria<br>Economias | Característica Conclusão |
|----------------------------------------------------------------------------------------------------|---------------------|------------------|---------------------------|--------------------------|
| Selecione a categoria e sua sub                                                                      | categoria:          |                  |                           | Ajuda                    |
| Contrato de Consumo:                                                                                 |                     |                  |                           |                          |
| Categoria:*                                                                                          | 02 - COMERCIAL      |                  |                           |                          |
| Subcategoria:*                                                                                       | 01 - COMERCIAL      | <b>T</b>         |                           |                          |
| Quantidade de Economias:*                                                                            |                     |                  |                           |                          |
|                                                                                                    | * Campo obrigatório | 0                |                           |                          |
|                                                                                                    |                     |                  |                           |                          |
| Subcategorias Informadas                                                                             | Ad                  | icionar Consur   | no Por Faixa              | de Area e Categoria      |
| Remover Categoria                                                                                    | Subcate             | egoria E         | conomias                  | Área Construída          |
|                                                                                                    |                     |                  |                           |                          |
| Ramo de Atividade:                                                                                   |                     | <b></b>          |                           |                          |
| Ramo de Atividade:<br>Ramos de Atividades Informad                                                   | los                 | <b></b>          |                           | Adicionar                |
| Ramo de Atividade:<br>Ramos de Atividades Informad<br>Remover Ramo de Atividade                      | los                 | <b></b>          |                           | Adicionar                |
| Ramo de Atividade:<br>Ramos de Atividades Informad<br>Remover Ramo de Atividade                      | los                 | T                |                           | Adicionar                |
| Ramo de Atividade:<br>Ramos de Atividades Informad<br>Remover Ramo de Atividade                      | los                 | <b></b>          |                           | Adicionar                |
| Ramo de Atividade:<br>Ramos de Atividades Informad<br>Remover Ramo de Atividade                      | los                 | <b></b>          |                           | Adicionar                |
| Ramo de Atividade:<br>Ramos de Atividades Informad<br>Remover Ramo de Atividade                      | los                 | <b>T</b>         |                           | Adicionar                |
| Ramo de Atividade:<br>Ramos de Atividades Informad<br>Remover Ramo de Atividade                      | los                 | ▼<br>Voltar      | Avançar                   | Adicionar                |
| Ramo de Atividade:<br>Ramos de Atividades Informad<br>Remover Ramo de Atividade<br>Desfazer Cancelar | los                 | Voltar           | Avançar                   | Adicionar                |

Note que é visualizado o campo **Contrato de Consumo**. Quando marcado, o sistema fatura apenas uma economia com o consumo total. Esse campo é válido só para imóveis com *categoria comercial*. Além disso, não há a obrigatoriedade de informar a área construída no quadro **Subcategorias informadas**.

Mas caso deseje informá-la, clique no botão Consumo Por Faixa de Área e Categoria. Feito isso, o sistema visualiza uma tela *popup* onde é possível informar o consumo por faixa de área e categoria:

| Consumo por Faixa de Área e Categoria do Imóvel |              |       |                          |                        |                           |                      |                         |                    |
|-------------------------------------------------|--------------|-------|--------------------------|------------------------|---------------------------|----------------------|-------------------------|--------------------|
| Categoria                                       | Subcategoria | Faixa | Comprimento<br>da Frente | Comprimento<br>do Lado | Comprimento<br>da Testada | Número de<br>Andares | Comprimento<br>do Andar | Área<br>Construída |
| COMERCIAL                                       | COMERCIAL    |       |                          |                        |                           |                      |                         | 0.00               |
| - CINEROWIE                                     | COMERCOME    |       |                          |                        |                           |                      |                         | 0.00               |
|                                                 |              |       |                          |                        |                           |                      |                         |                    |
|                                                 |              |       |                          |                        |                           |                      |                         |                    |
|                                                 |              |       |                          |                        |                           |                      |                         |                    |
|                                                 |              |       |                          |                        |                           |                      | In                      | serir Fech         |

Acima, informe com no máximo quatro dígitos os campos liberados para preenchimento (que são

todos, à exceção de **Categoria**, **Subcategoria** e **Faixa**) e clique em Inserir. Destes, apenas dois são de preenchimento obrigatório: **Comprimento da Frente** e **Comprimento do Lado**. O restante é de preenchimento opcional.

## **Preenchimento dos campos**

| Campo                      | Orientações para Preenchimento                                                                                                    |
|----------------------------|----------------------------------------------------------------------------------------------------|
| Categoria                  | Selecione, na lista de categorias apresentada, a descrição da categoria que você está querendo inserir.                                                                                                    |
| Subcategoria               | Selecione, na lista de subcategorias apresentada, a descrição da subcategoria<br>que você está querendo inserir. Esta lista será atualizada sempre que se<br>modificar a informação da categoria. Caso seja selecionada a subcategoria<br>sem que a categoria tenha sido informada, o sistema, automaticamente,<br>atualiza a informação da categoria. |
| Quantidade de<br>Economias | Informe a quantidade de economias existentes no imóvel para a combinação de categoria e subcategoria selecionada. Este campo deve ser numérico.                                                                                                    |
| Ramo de atividade          | Selecione o ramo de atividade relacionado à subcategoria, da lista disponibilizada pelo sistema.                                                                                                    |

# Funcionalidade dos Botões

| Botão     | Descrição da Funcionalidade                                                         |
|-----------|-------------------------------------------------------------------------------------|
| Adicionar | Ao clicar neste botão, o sistema insere uma combinação de categoria e subcategoria. |
| Cancelar  | Ao clicar neste botão, o sistema cancela a operação e retorna à tela principal.     |

| Botão    | Descrição da Funcionalidade                                                                                                    |
|----------|----------------------------------------------------------------------------------------------------|
| Avançar  | Estes botões estão na parte superior da linha horizontal, e devem ser utilizados para<br>que o sistema avance para a próxima aba.<br>Antes de passar para a próxima aba, o sistema irá verificar se existe alguma<br>inconsistência na aba atual.<br>No caso de haver alguma inconsistência, o sistema apresentará a mensagem de crítica<br>correspondente e não avançará para a próxima aba. |
| Voltar   | Ao clicar neste botão, o sistema retorna para a tela de menu principal.                                                                                                    |
| Desfazer | Ao clicar neste botão, o sistema desfaz o último procedimento realizado.                                                                                                    |
| Concluir | Ao clicar neste botão, o sistema conclui o procedimento de inserção de uma subcategoria.                                                                                                    |

# Referências

### **Inserir Imóvel**

### **Termos Principais**

### Cadastro

## Vídeo

### **Inserir Imóvel**

Clique aqui para retornar ao Menu Principal do GSAN.

From: https://www.gsan.com.br/ - Base de Conhecimento de Gestão Comercial de Saneamento

Permanent link: https://www.gsan.com.br/doku.php?id=ajuda:inserir\_imovel\_-\_aba\_subcategoria\_economias

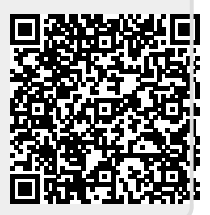

Last update: 21/12/2018 11:19